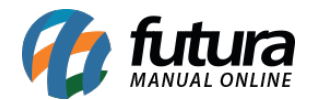

Adicionar link

a ×

Airbnb

## 1 - Links personalizados

## **Caminho:** <u>Painel Administrativo > Extensões > Módulos > Links Personalizados</u>

Nesta versão foram alterados os links personalizados do Painel Administrativo do tema para um novo módulo individual e adicionado também a opção para inserir links no cabeçalho do e-commerce, conforme exemplo abaixo:

|                                               |                 | Painel                     | Catálogo 🗸 Marketplace 🗸         | Extensões 🗸 🛝 | Vendas 🔻 | Sistema 🗙 Relatórios 🛩     | •        | ٥      |          |
|-----------------------------------------------|-----------------|----------------------------|----------------------------------|---------------|----------|----------------------------|----------|--------|----------|
| <b>_inks</b><br><sup>•</sup> rincipal<br>Menu | Per Nó Mó Cabre | rsona<br>dulos ><br>eçalho | alizados<br>Links Personalizados |               |          |                            | Cancelar | Sa     | ilvar    |
| Adic                                          | ionar           | link                       |                                  |               |          |                            | Es       | conder | sublinks |
|                                               | f               | ×                          | Facebook                         |               |          | https://www.facebook.com/  |          | Ŧ      | =        |
|                                               | Adic            | ionar S                    | ublink                           |               |          |                            |          |        |          |
|                                               | 8               | ×                          | Booking                          |               |          | https://booking.com/       |          | Î      | =        |
|                                               | 1               | ×                          | Carrinho                         |               |          | https://www.airbnb.com.br/ |          | Î      | =        |
|                                               |                 |                            |                                  |               |          |                            |          |        |          |
| <b>Links</b><br>Principal                     | 5 Pe<br>> Mó    | rson                       | alizados<br>Links Personalizados |               |          |                            | Cancelar | 9      | alvar    |

https://www.airbnb.com.br/

Ŵ

=

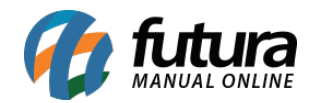

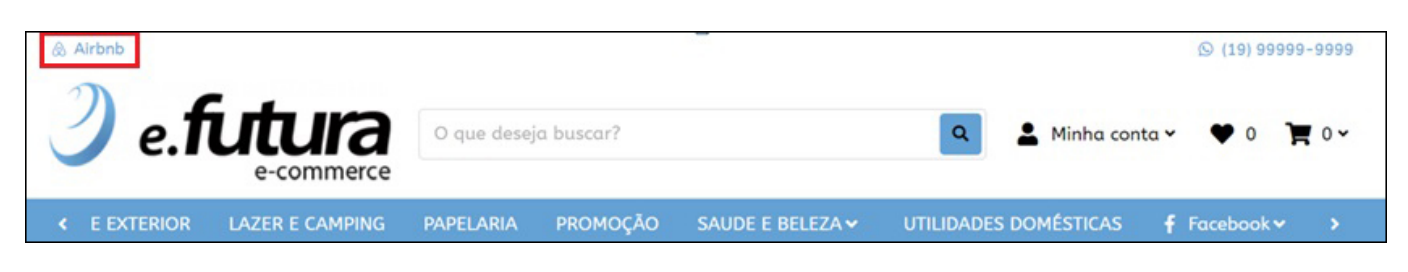

## 2 - Restaurar produtos removidos da Lista Escolar

Nesta versão foi adicionado um novo botão para restaurar os produtos excluídos da lista escolar, caso seja necessário visualizar os produtos que foram removidos será possível clicar sobre o botão e restaurar os mesmos, conforme exemplo abaixo:

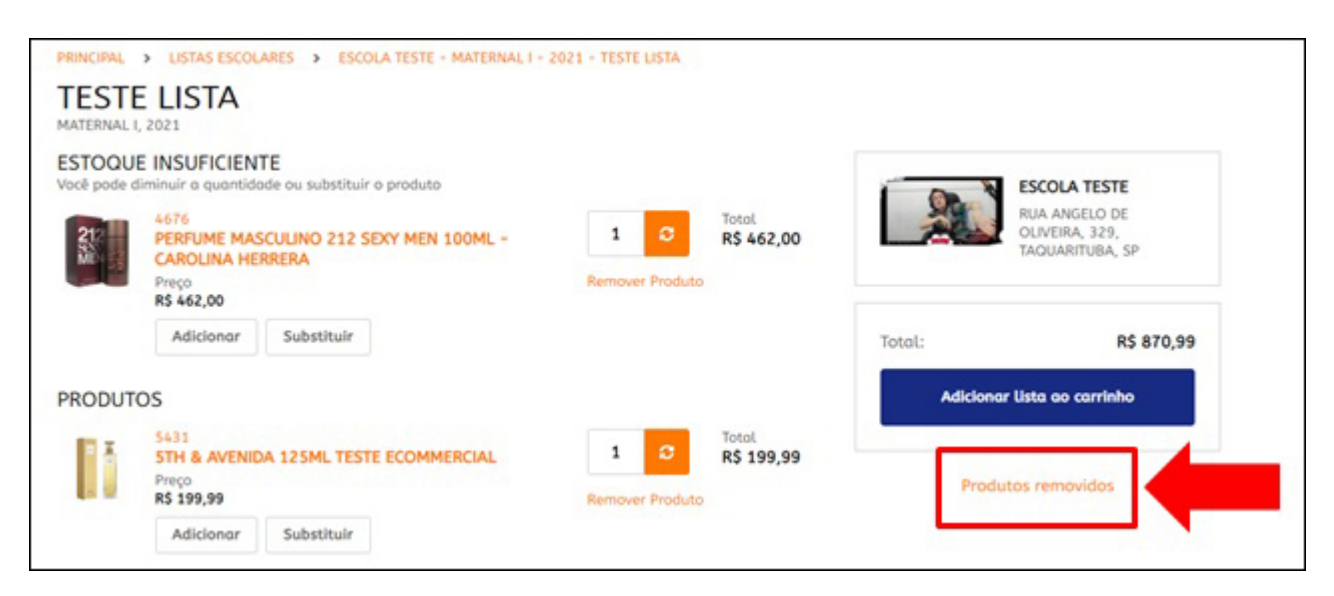

Ainda nessa tela os produtos com estoque insuficiente foram agrupados em uma seção no início da lista para facilitar a alteração da quantidade ou substituição do produto, conforme imagem abaixo:

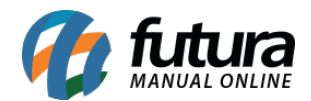

| ESTOQU<br>Você pode o | E INSUFICIENTE<br>diminuir a quantidade ou substituir o produto                           |                        |                     |             | ESCOLA TESTE                                       |
|-----------------------|-------------------------------------------------------------------------------------------|------------------------|---------------------|-------------|----------------------------------------------------|
| 212<br>ME             | 4676<br>PERFUME MASCULINO 212 SEXY MEN 100ML -<br>CAROLINA HERRERA<br>Preço<br>R\$ 462,00 | 1 C<br>Remover Produto | Total<br>R\$ 462,00 |             | RUA ANGELO DE<br>OLIVEIRA, 329,<br>TAOUARITUBA, SP |
|                       | Adicionar Substituir                                                                      |                        |                     | Total:      | R\$ 870,9                                          |
| PRODUT                | ros                                                                                       | 50400                  |                     | Adicionar l | ista ao carrinho                                   |
| 1 X                   | 5431<br>5TH & AVENIDA 125ML TESTE ECOMMERCIAL                                             | 1 0                    | Total<br>R\$ 199,99 | 1.20        |                                                    |